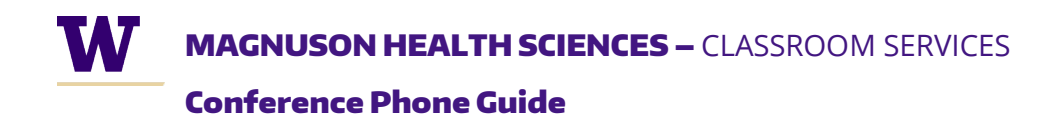

## YEALINK CP-960 CONFERENCE PHONE GUIDE

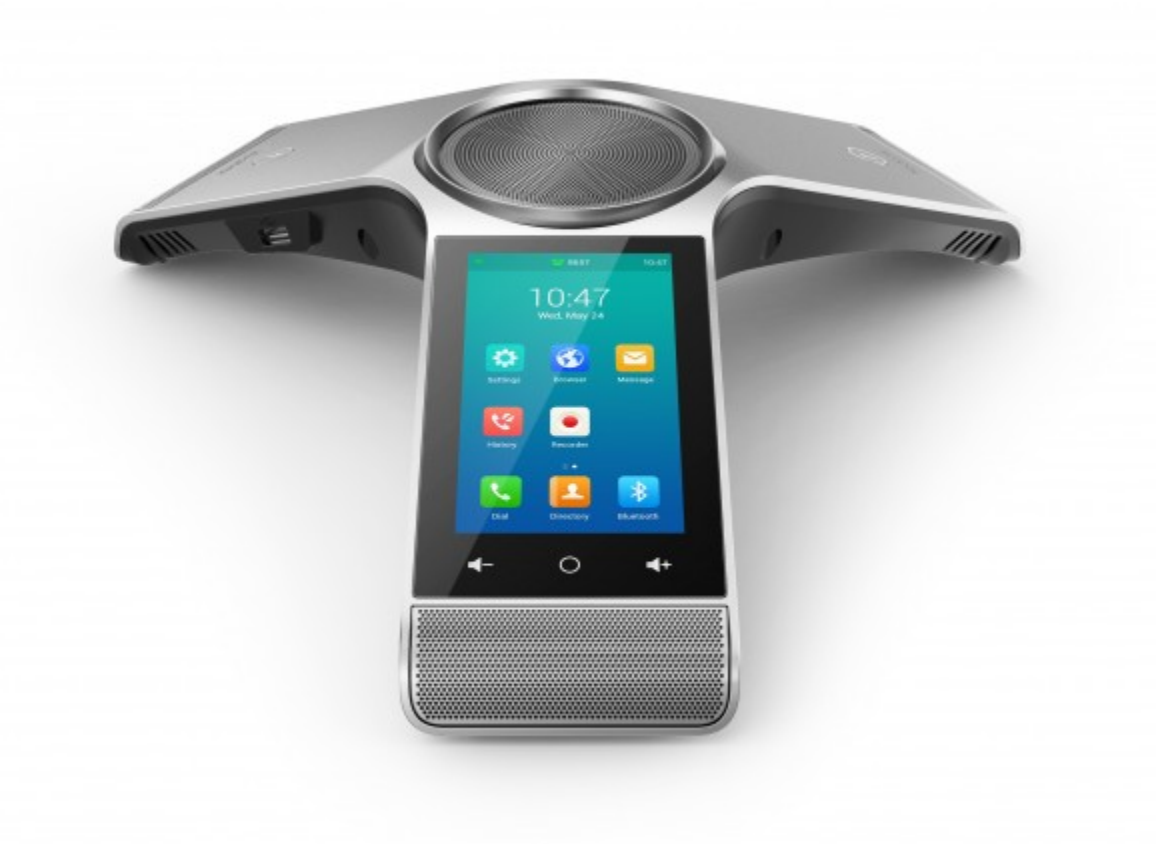

## **PHONE EXTENSION**

206-685-0281

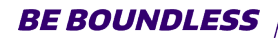

PHONE: 206-543-6729 EMAIL: CRSHELP@UW.EDU

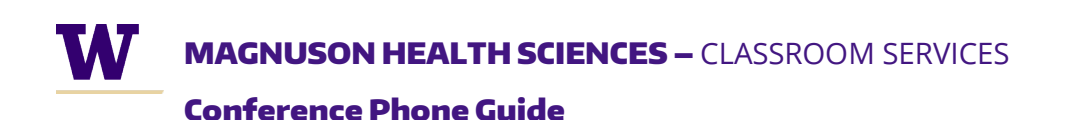

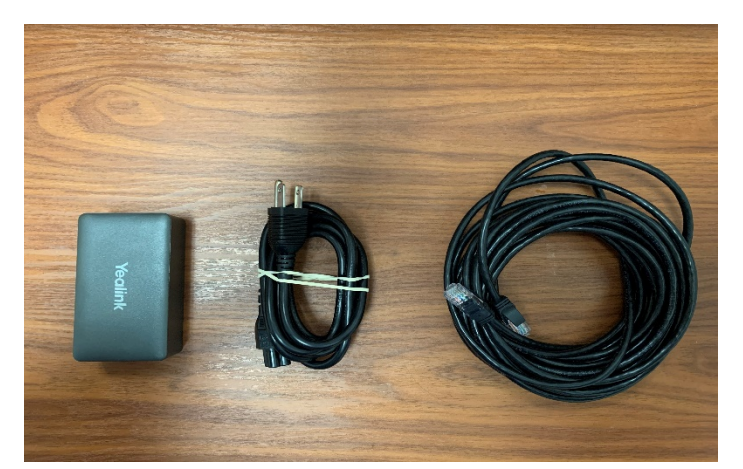

- **1.)** You should have 3 power components that come with the phone.
- **2.)** The A/C power cable, Ethernet cable, and POE (power over Ethernet) injector.

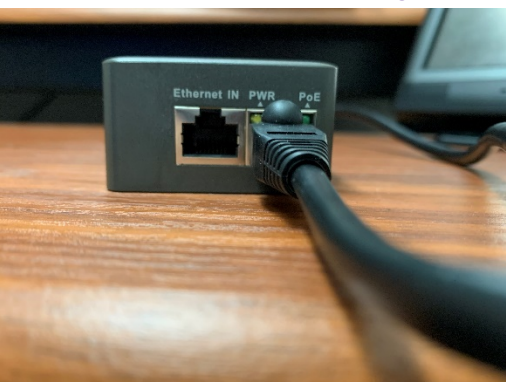

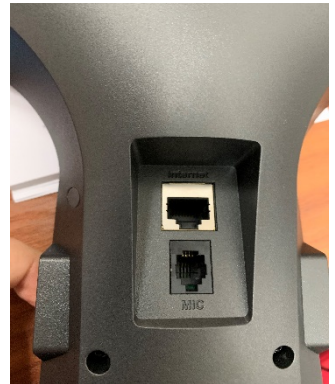

- **3.)** Plug the Ethernet cable into the **"PWR\_POE"** port of the power injector and then into the **"Internet"** port underneath the phone.
- **4.)** You have the option to plug into the **"Ethernet IN"** port and plug into a network port in the wall. We recommend using the wifi, because not all the ports are active in our rooms.

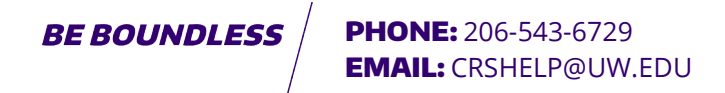

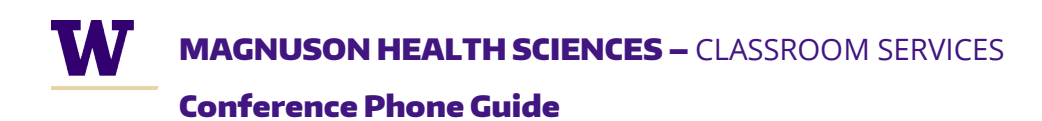

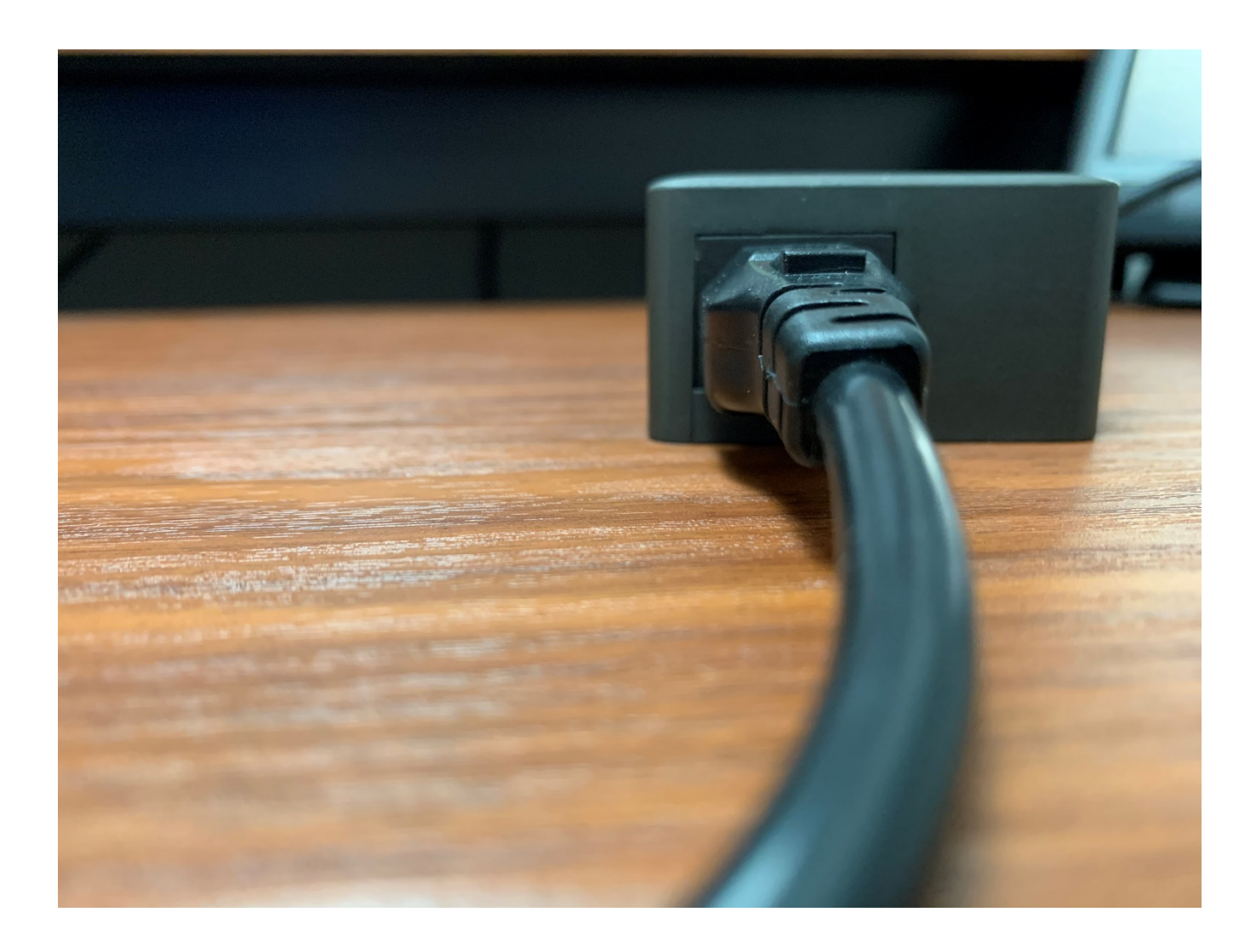

- **5.)** Plug in the AC cable to the power injector then into the wall.
- **6.)** Wait for the phone to boot up.

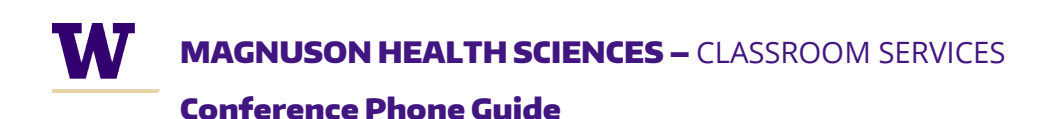

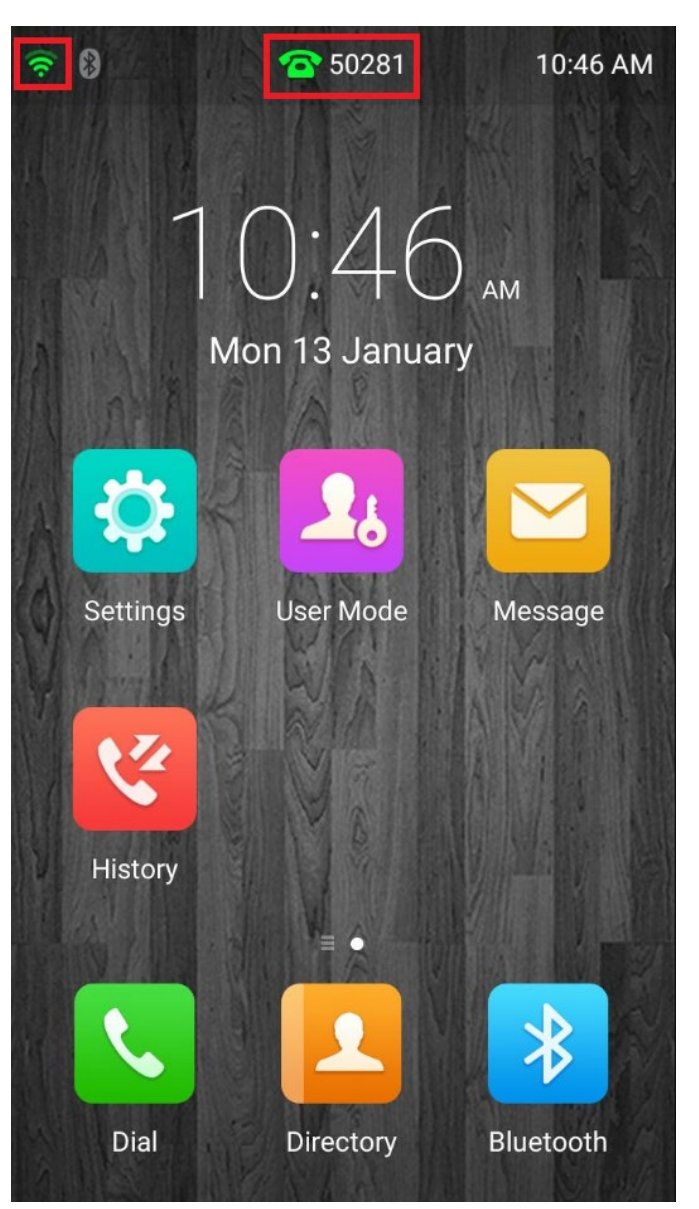

- **7.)** When the phone is finished booting up, it should look like this.
- **8.)** The phone extension should be green on the top and the wifi symbol should be green as well.
- 9.) If there's no wifi present, press the "Settings" button.

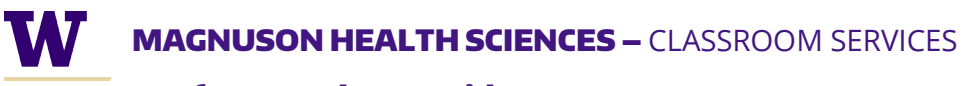

| ~                 | Setting             |  |  |
|-------------------|---------------------|--|--|
| Basic Settings    |                     |  |  |
| Aa                | Language & Input    |  |  |
|                   | Time & Date         |  |  |
| 4                 | Display             |  |  |
| <b>(</b> )        | Sound               |  |  |
| 6                 | Change PIN          |  |  |
| *                 | Bluetooth           |  |  |
| (((.              | Wi-Fi               |  |  |
| •                 | Wireless Microphone |  |  |
| Advanced Settings |                     |  |  |

# **10.)** Scroll down until you see "Wi-fi"

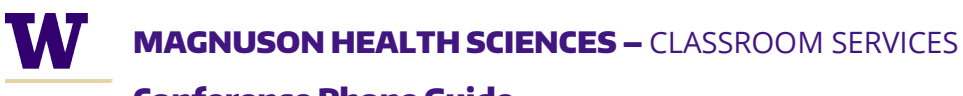

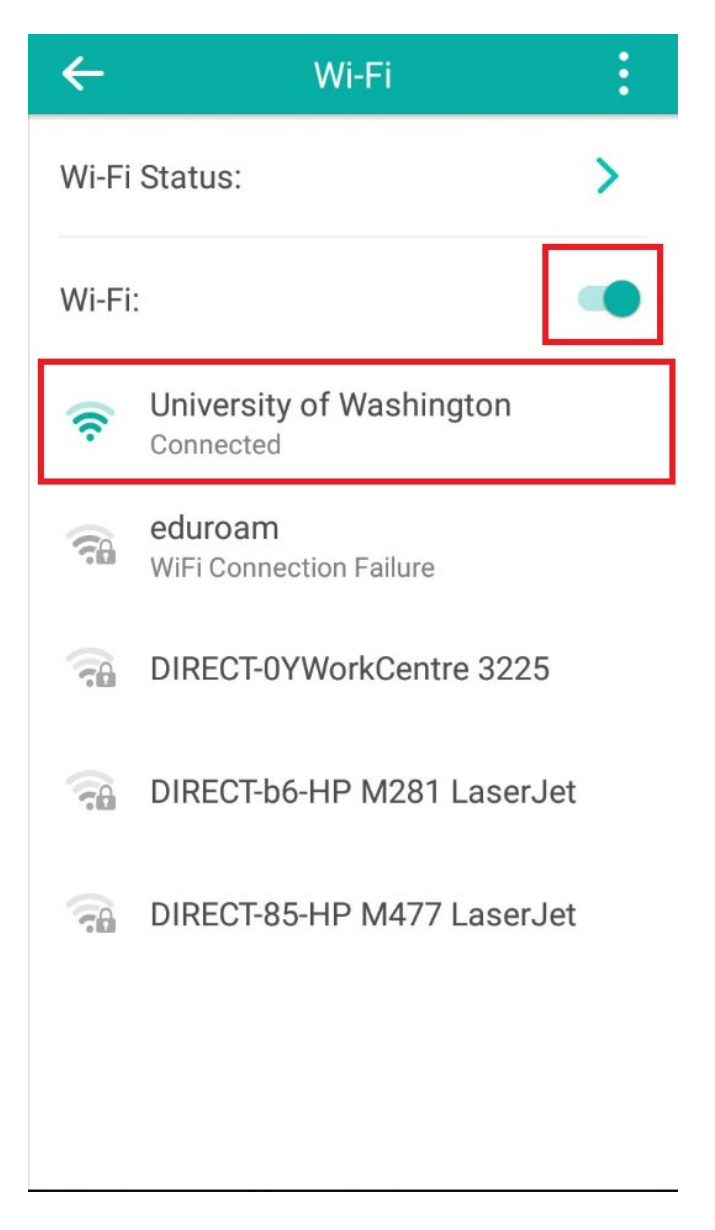

11.) Tap the wifi on/off slider to the right to enable wifi.
12.) Then, connect to the "University of Washington Network."

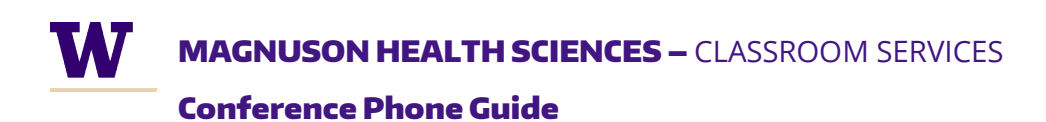

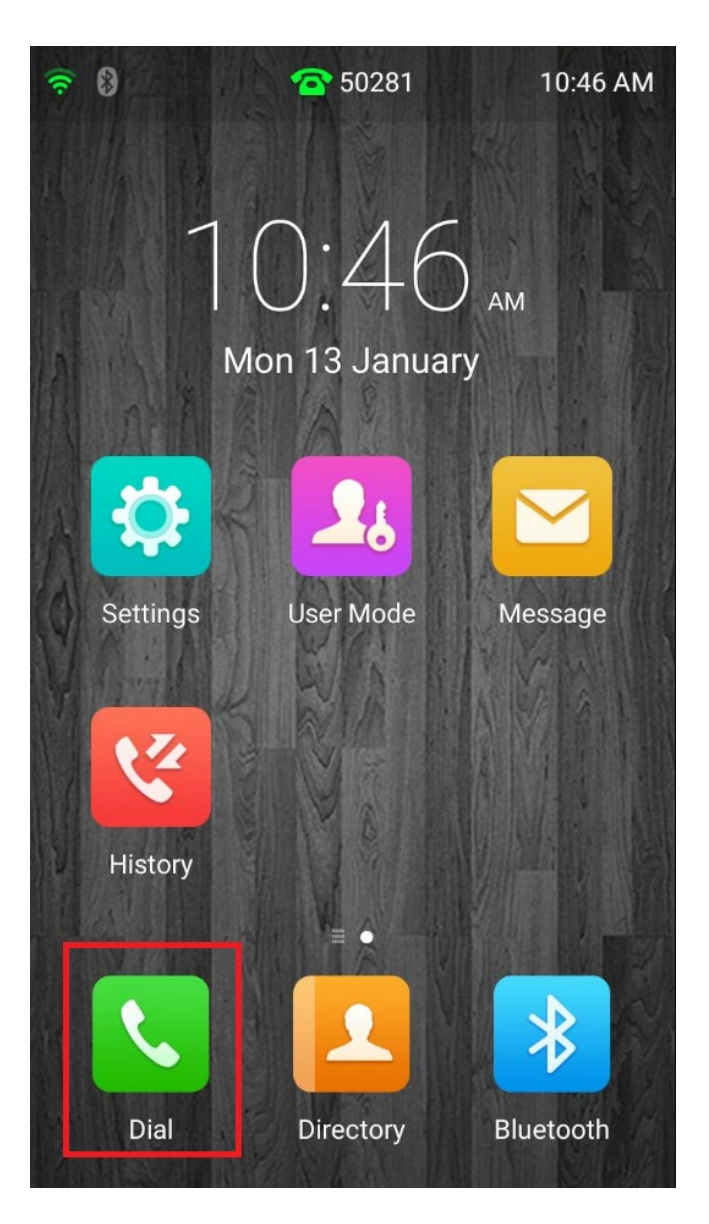

**13.)** Navigate back to the Home screen and simply press **"Dial"** to place a call.

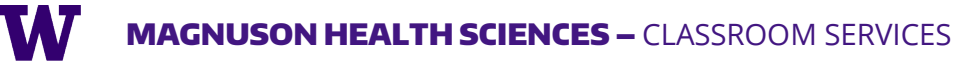

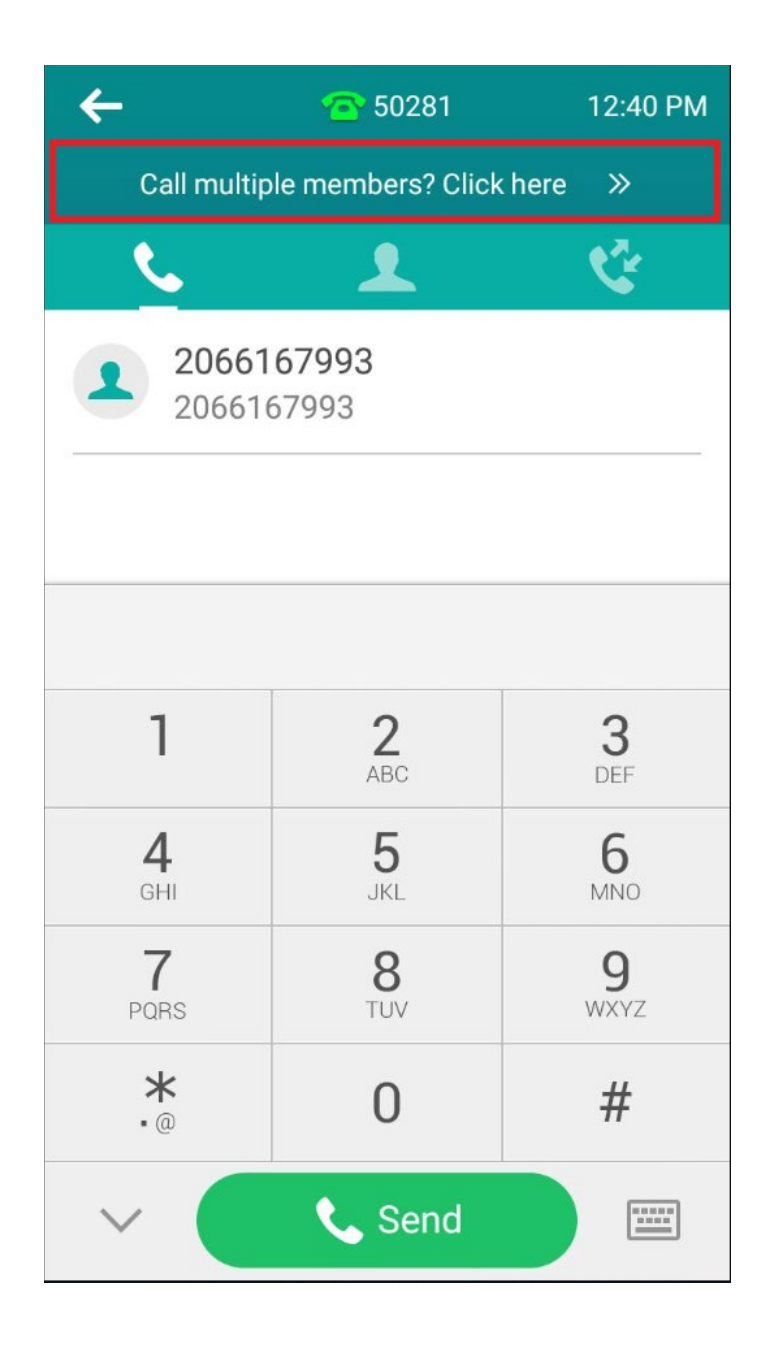

- 14.) Place a call as you normally would, and if you need to add more members to the call, tap the "Call multiple members?" message above.
- **15.)** Dial 9 for an outside line.

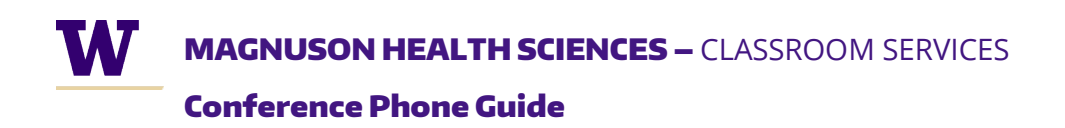

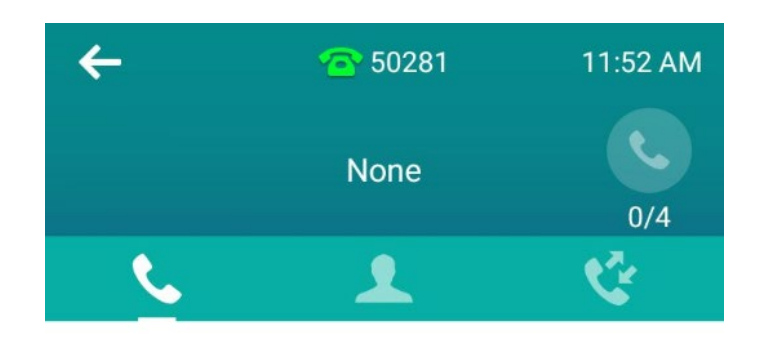

|                 | 11111           | $\langle \times \rangle$ |  |  |
|-----------------|-----------------|--------------------------|--|--|
| 1               | 2<br>ABC        | 3<br>DEF                 |  |  |
| <b>4</b><br>GHI | <b>5</b><br>JKL | 6<br>MNO                 |  |  |
| 7<br>PORS       | 8<br>TUV        | 9<br>wxyz                |  |  |
| *<br>•@         | 0               | #                        |  |  |
| ✓ + Add Members |                 |                          |  |  |

16.) Type in the number and hit "+ Add Members."

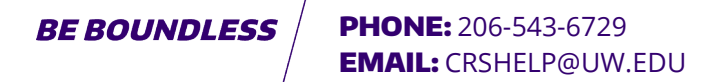

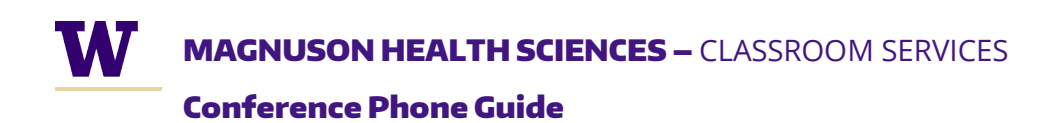

| ←<br>11111 2222<br>€         | 50281<br>2 33333 4 | 11:59 AM  |  |  |  |
|------------------------------|--------------------|-----------|--|--|--|
| <b>2066167993</b> 2066167993 |                    |           |  |  |  |
| 12345                        |                    |           |  |  |  |
| 1                            | <b>2</b><br>ABC    | 3<br>DEF  |  |  |  |
| <b>4</b><br>GHI              | <b>5</b><br>JKL    | 6<br>MNO  |  |  |  |
| 7<br>PQRS                    | 8<br>TUV           | 9<br>wxyz |  |  |  |
| *<br>•@                      | 0                  | #         |  |  |  |
| ✓ + Add Members              |                    |           |  |  |  |

- **17.)** Members will be seen at the top.
- **18.)** Press the person icon to delete a member.
- **19.)** Press the phone icon to place the call.

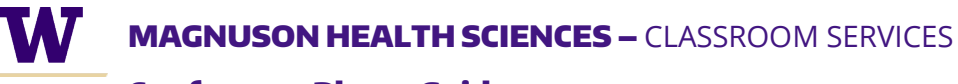

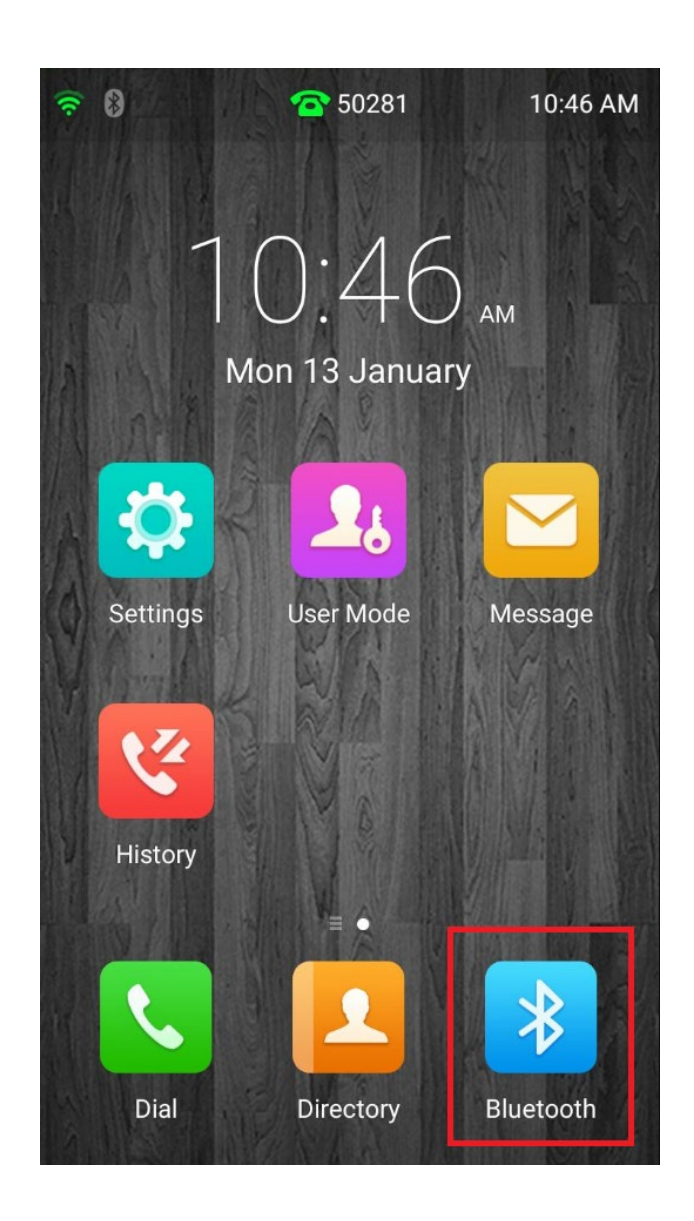

# **20.)** To pair your phone via Bluetooth, press the "**Bluetooth**" icon.

BE BOUNDLESS / PHONE: 206-543-6729 EMAIL: CRSHELP@UW.EDU

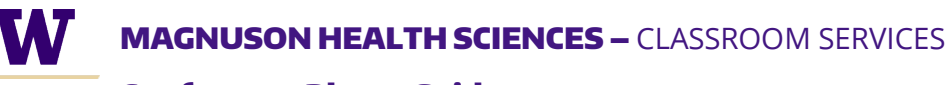

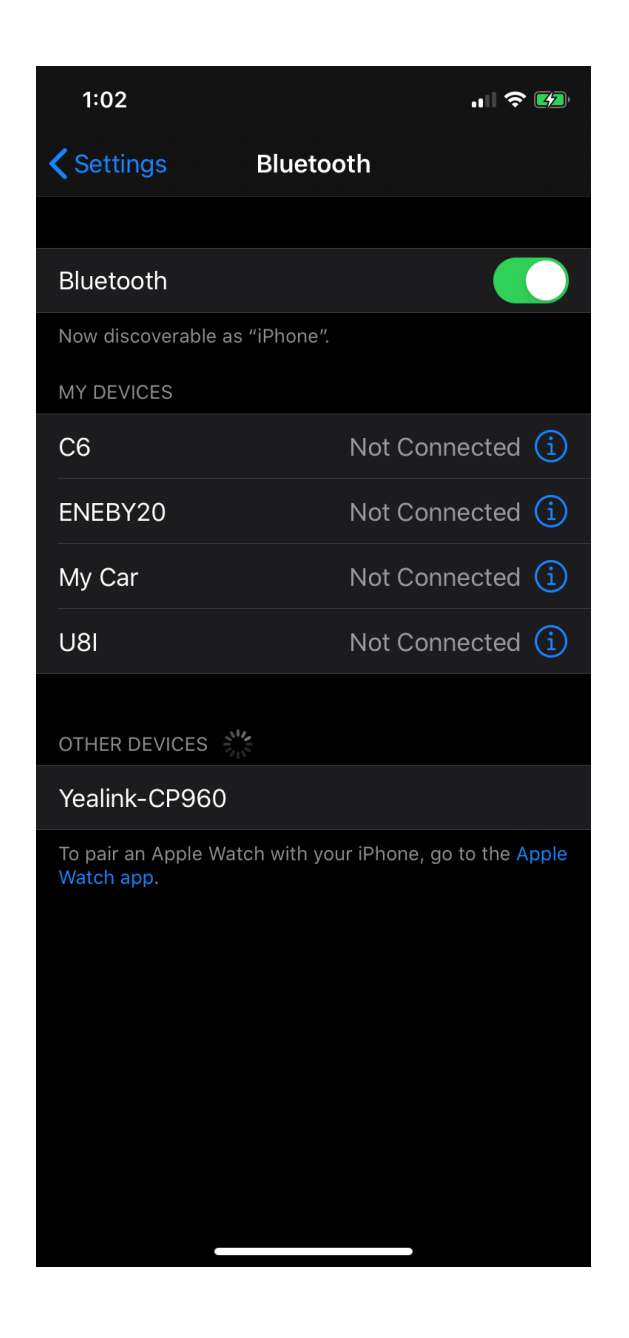

**21.)** Make sure your phone has Bluetooth enabled and select **"Yealink-CP960"** when it appears.

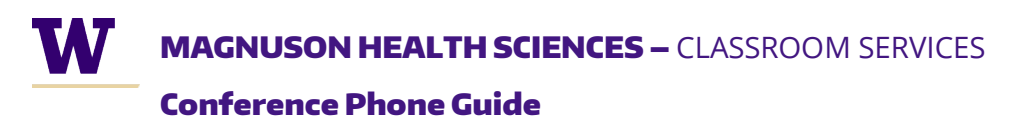

# 1:03 ..... 🗢 💋 Bluetooth Bluetooth C6 ENEBY20 **Bluetooth Pairing Request** My C "Yealink-CP960" would like to pair with your iPhone. Confirm that this code is displayed on "Yealink-CP960". 991208 Pair Yealii

### **22.)** Pair it on your phone.

BE BOUNDLESS / PHONE: 206-543-6729 EMAIL: CRSHELP@UW.EDU

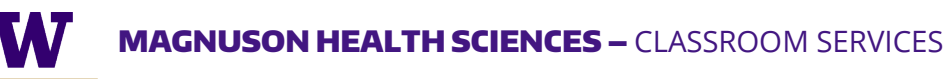

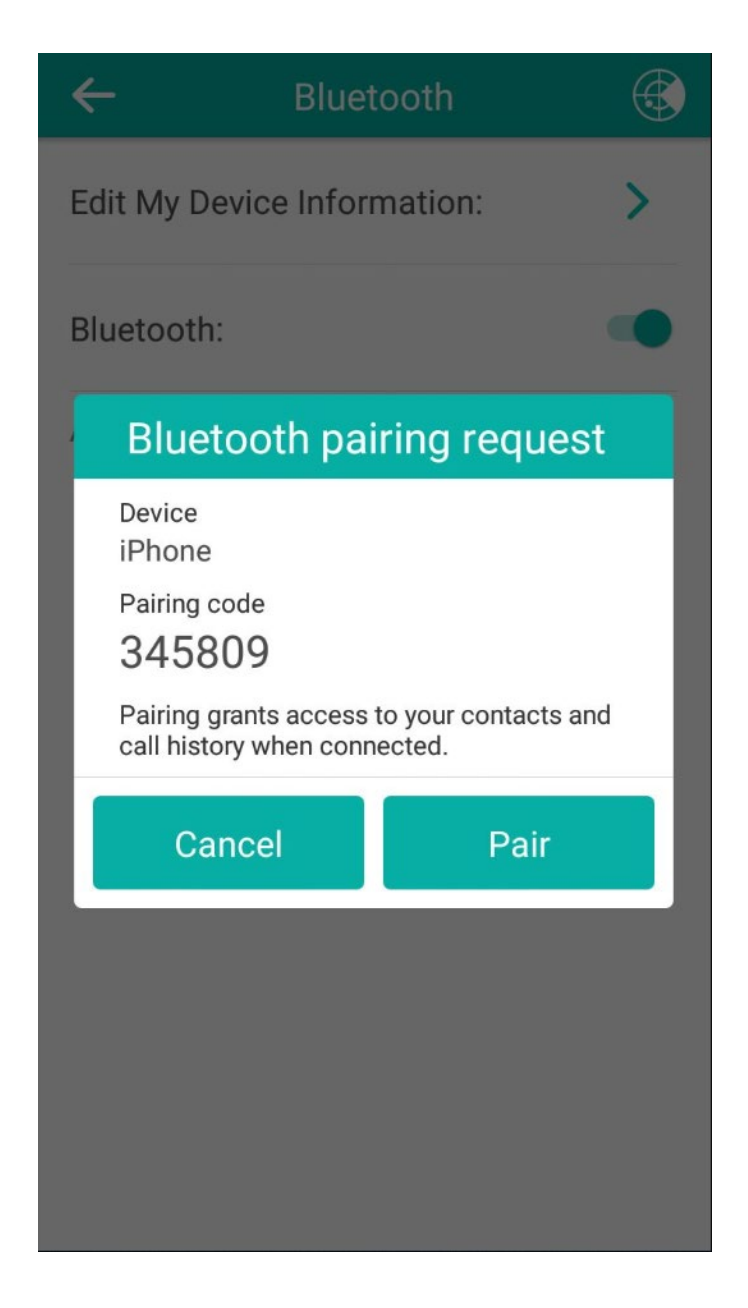

- **23.)** Pair it on the conference phone as well.
- **24.)** Now you'll be able to use your phone to place calls and use the conference phone as an external mic and speaker.

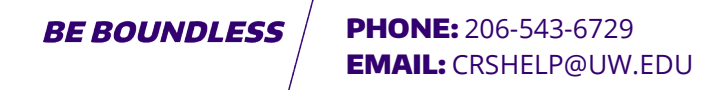

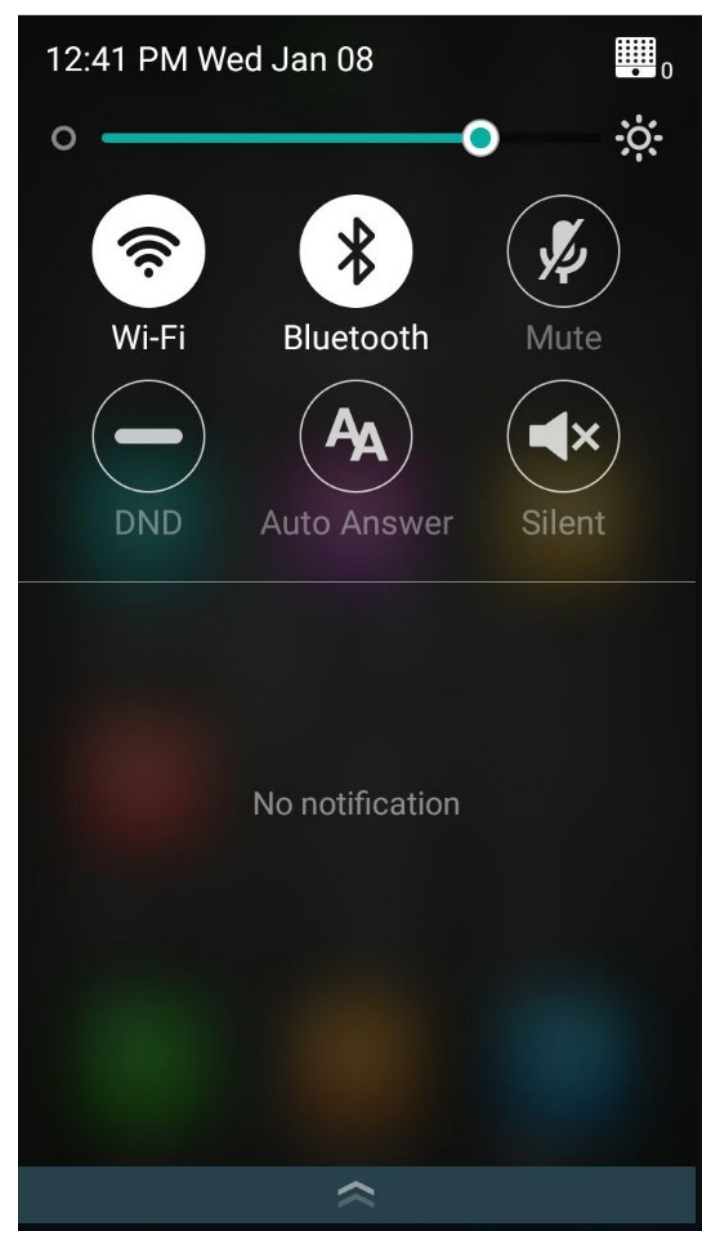

**25.)** Swipe down from the top to get a shortcut menu to enable wi-fi, Bluetooth, and other settings.

BE BOUNDLESS / PHONE: 206-543-6729 EMAIL: CRSHELP@UW.EDU